## Exportar CSV de Produtos

Acesse o Menu Gerenciar e aplique o filtro desejado para a exportação.

| Produtos Estoque                    | 1 1 1 1 1 1 1 1 1 1 1 1 1 1 1 1 1 1 1 | Produtos Estoque              |    | Produtos Estoc        | que                |
|-------------------------------------|---------------------------------------|-------------------------------|----|-----------------------|--------------------|
| Faça sua busca                      | ۹ 🛃                                   |                               |    |                       | ۹ 🛢                |
| Selecionar todos 0 Item selecionado |                                       | Filtros<br>Produtos:          |    | Selecionar todos      | 0 Item selecionado |
| Produto OI<br>Ativo                 | R\$ 10.00                             | Selecione                     |    | Produto 01<br>Ativo   | R\$ 10,00          |
| Produto 02<br>Ativo                 | R\$ 10.00                             | Categoria:                    | ~  | Produto 02<br>Ativo   | R\$ 10,00          |
|                                     | _                                     | Situação produto:             |    | Produto 03<br>Inativo | R\$ 10,00          |
|                                     | _                                     | Ativos 🖉 Inativos ⊗           | ~) | Produto 07<br>Inativo | R\$ 10,00          |
|                                     |                                       | Preço:<br>R\$ 0.00 à R\$ 0.00 |    | Produto 08<br>Inativo | RS 10.00           |
|                                     |                                       | Aplicar                       |    | Produto 09<br>Inativo | R\$ 10.00          |
|                                     |                                       | Voltar                        |    | Produto 10<br>Inativo | R\$ 10,00          |
|                                     |                                       |                               |    | Produto 11<br>Inativo | R\$ 10.00          |
|                                     |                                       |                               |    | Produto 12<br>Inativo | R\$ 10.00          |
|                                     |                                       |                               |    |                       |                    |

Clique em "Selecionar Todos" e este botão vai mudar para "Ações em massa" então clique nele

| Produtos Estoque                     | -         | Produtos Estoque             |            |                                        |                                           |
|--------------------------------------|-----------|------------------------------|------------|----------------------------------------|-------------------------------------------|
| Faça sua busca                       | ۹ 😆       |                              | ۹ 🚭        |                                        |                                           |
| Ações em massa 12 Itens selecionados | $\otimes$ | Ações em massa 12 Itens sele | cionados 🗙 | Ações em massa 12 liter                | s selecionados 🛞                          |
| Produto 01<br>Ativo                  | R\$ 10.00 | 12 Produtos selecionados     | a          | Exportação CSV                         |                                           |
| Produto 02<br>Ativo                  | R\$ 10.00 | <ul> <li>Ativar</li> </ul>   | >          | Será gerado um arquivo C<br>produtos s | SV contendo os dados de 12<br>elecionados |
| Produto 03<br>Inativo                | R\$ 10,00 | Desativar                    | ><br>      | Exportar salo                          | lo de estoque                             |
| Produto 07<br>Inativo                | R\$ 10,00 | Ajustar preço                | ~          | Exportar con                           | n variação                                |
| Produto 08<br>Inativo                | R\$ 10.00 |                              | >          | Exp                                    | ortar                                     |
| Produto 09<br>Inativo                | R\$ 10.00 | Exportar para CSV            | >          | Ve                                     | litar                                     |
| Produto 10<br>Inativo                | R\$ 10.00 |                              |            |                                        | _                                         |
| Produto 11<br>Inativo                | R\$ 10,00 | Produto Il<br>Instivo        | RS 10.00   |                                        |                                           |
| Produto 12<br>inativo                | R\$ 10,00 | Produto 12<br>Inativo        | R\$ 10.00  |                                        |                                           |
| -                                    |           |                              |            |                                        |                                           |

Clique em "Exportar para CSV", escolha o modelo de exportação e clique em "Exportar" então será baixado um arquivo com todos os dados de produtos da sua conta Vendizap